# 天元天筑票付通操作手册

山东琅玡科技有限公司

#### 2019年11月

版本历史记录

| 修订号  | 作者 | 日期           | 简要说明 |
|------|----|--------------|------|
| V1.0 | 高涵 | 2019. 11. 28 |      |
| V1.1 | 高涵 | 2019. 12. 13 |      |
|      |    |              |      |
|      |    |              |      |

## 一、 引言

本章分为以下几条。

标识

本文档适用于天元天筑票付通系统。

#### 文档概述

为方便用户操作,使用天元天筑票付通系统完成订单支付,故撰写本文档。

#### 预期读者

天元天筑票付通使用人员等。

### 二、 操作说明

### 1、登录天元天筑平台

4

打开浏览器,输入天元天筑平台地址 www.cntytz.com,进入平台首页,点击右上角登录 按钮,跳转到登录页面,输入登录帐号及密码进行登录。

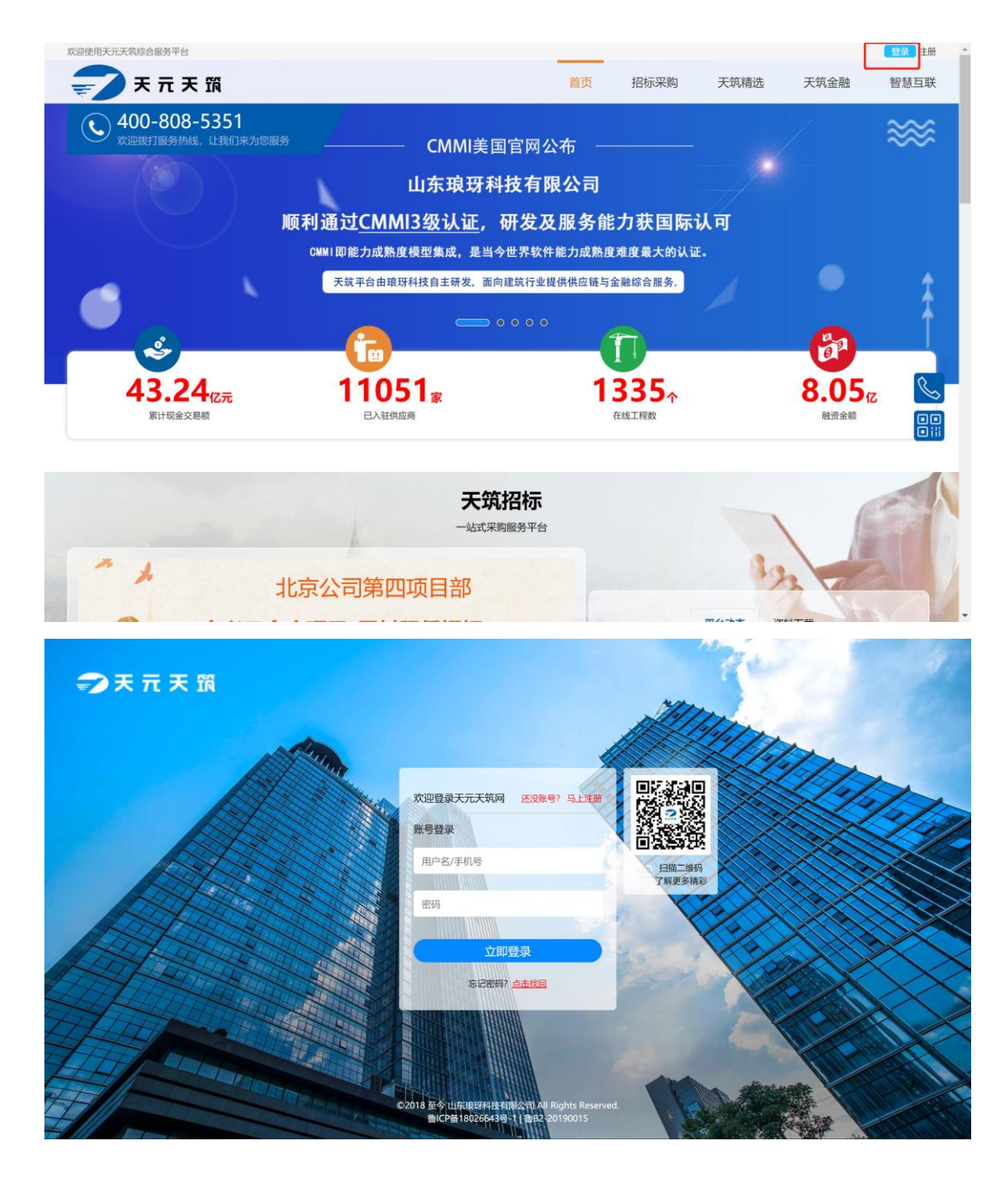

#### 2、进入票付通

登录成功后,跳转到招标采购页面,鼠标放到顶部天筑金融上方,点击弹出的"票付通", 进入票付通页面

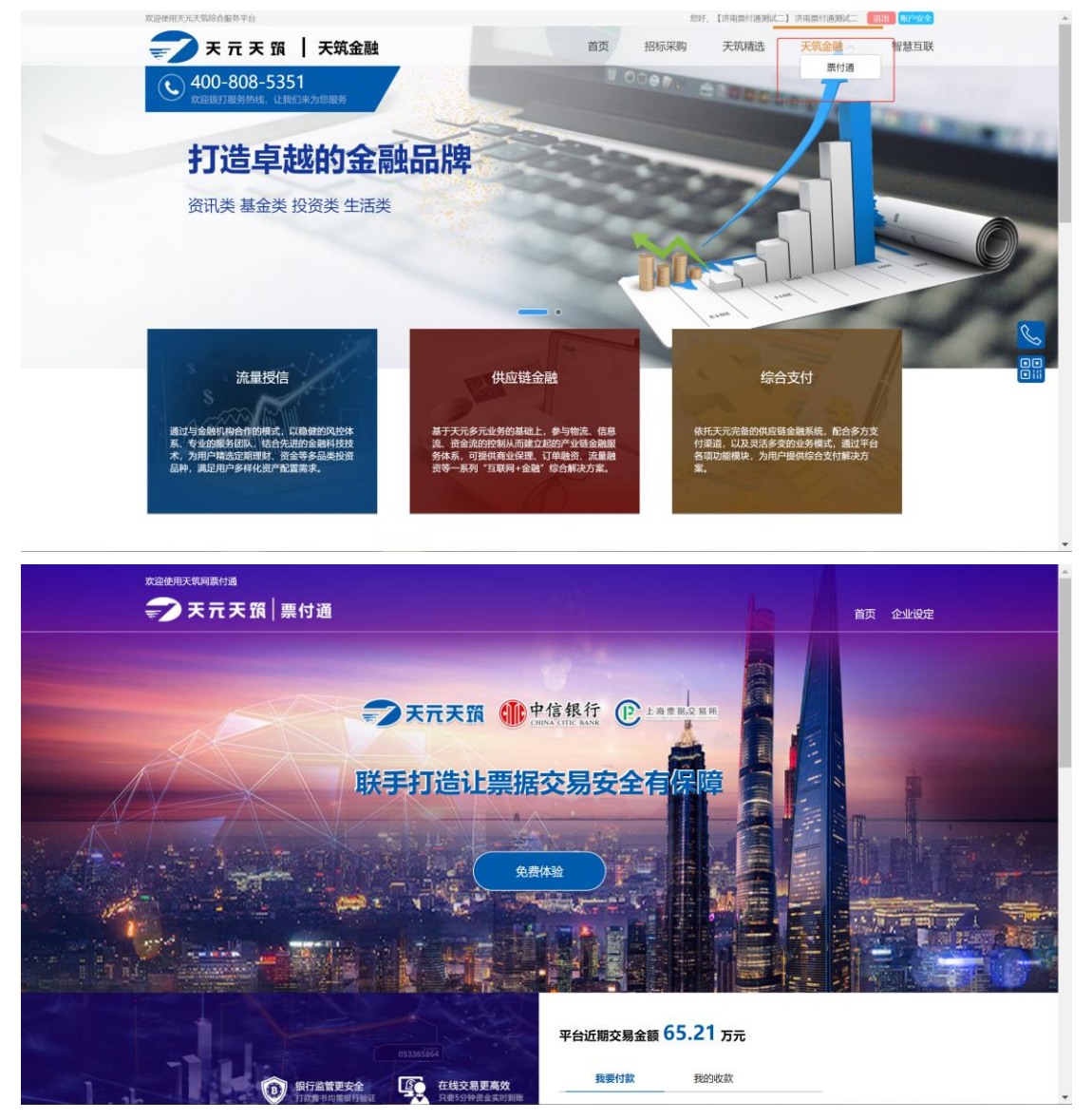

#### 3、帐户绑定

点击右上角企业设定,跳转到 ECDS 帐户绑定页面,首先进行企业设定和 ECDS 信息绑定操作。

注: 电票账号只有做过电票业务,在票交所 ECDS 有记录才能绑定成功,若电票账号 T 日做首笔电票业务,则 T+1 日才能绑定成功。

|    | 9E      |       |          | 添加        | 济南票付通测试二 | 企业名称:    | ILAU  |
|----|---------|-------|----------|-----------|----------|----------|-------|
|    |         |       | 济南票付通测试二 | 企业账户名:    |          |          |       |
|    |         |       |          | ECDS开户账户: |          | 信息       | ecds: |
| 操作 |         |       |          | ECDS开户行:  | ECDS开户   | 企业账户名    |       |
| 修改 |         |       |          | 备注:       | 81107010 | 济南票付通测试二 |       |
| 修改 | 8定未存在账户 |       |          |           | 81107010 | 济南票付通测试二 |       |
| 修改 | .23     | 取消 确定 |          |           | 81107010 | 济南票付通测试二 |       |
|    |         |       |          |           |          |          |       |
|    |         |       |          |           |          |          |       |
| 修改 | 123     | 取消 确定 |          |           | 81107010 | 济南栗付通测试二 |       |

#### 4、新建付款单

7

买卖双方 ECDS 信息设定完毕后,回到首页,点击"我要付款"进入付款单列表页面,点击"新建付款单",进入付款单创建页面

| <del>,</del> ₹ 7 ₹    | 5 16 10 上海票 | 据交易所  |          |    |        | 首页   | 企业设定 |
|-----------------------|-------------|-------|----------|----|--------|------|------|
| 当前位置: / <b>首页</b> / 付 | 款列表         |       |          |    |        |      |      |
|                       |             |       |          |    | 我的收款   |      |      |
| 请输入订单编号               | 请输入供应商名称    | 状态    |          |    |        | Q 查询 | 重置   |
|                       |             |       |          |    |        | 新潮   | 的款单  |
| 支付单号                  | 订单号         | 供应商名称 | 订单总额 (万) | 状态 | 票据支付状态 | 操作   |      |

🚽 天 元 天 筑 👔 上海票据交易所 当前位置: / 首页 / 数据列表 / 统一结算中心 付款企业信息 付款企业名称: 济南票付通测试二 收款企业信息 \* 收款企业名称: 济南晋付通测试三 订单信息 新增 删除 订单数:1张订单总金额:1,000.00元 订单号码 订单金額 (元) 订单描述 TEST-20191213001 1000.00 测试订单 支付方式 🕑 票付通 😰 中国工商银行  $\checkmark$ 🛟 齐鲁银行 💮 中国农业银行 🛛 🔨 🚯 中国银行 19.0 m 📀 中国建设银行 💣 中国邮政储蓄银行 100 📀 交通银行 ×., 取消 下一步

选择收款企业,填写订单信息,并选择支付方式,默认为票据支付

填写完成后点击下一步按钮,进入付款方及收款方账户选择页面,选择完成后,点击底部支 付按钮,即可进入支付页面

| 当前位置: / 首页 / 数据列表 | / 统一结算中心            |            |              |                          |
|-------------------|---------------------|------------|--------------|--------------------------|
| 付款企业信息            |                     |            |              |                          |
| 付款企业名称:           | 济南原付递测试二            | * 付款企业开户行: | 302100011995 |                          |
| 付款企业开户行账号:        | 8110701014801254701 | 付款企业账户名:   | 济南亚付通测试二     |                          |
| 支付方式:             | 震付通                 |            |              |                          |
| 收款企业信息            |                     |            |              |                          |
| 收款企业名称:           | 济南原付通测试三            | * 收款企业开户行: | 302100011995 | ~                        |
| 收款企业开户行账号:        | 8110701015201254703 | 收款企业账户名:   | 济南景付遥测试三     |                          |
| 订单信息              |                     |            |              |                          |
| 订单号码              | 订单金额 (元)            |            | 订单描述         | 订单数: 1张 订单总金额: 1,000.00; |
| TEST-20191213001  | 1000.00             |            | 测试订单         |                          |
|                   | 上一步                 | 支付         |              |                          |

#### 5、订单支付

中心银行票付通页面如下,根据需要选择新签发票据或已持有票据支付 注:

1. 已持有票据支付包括票据录入和选择票据,包括非试点行只能使用票据录入,试点行还可 以使用新签发和选择票据的功能,票据录入部分操作需要在网银端完成,新签发和选择票据 需要在网银端完成;

2. 票据状态为:承兑已签收、提示收票已签收、背书已签收、质押解除已签收、回购式贴现 赎回已签收等,提交后票据处于预锁定状态,需要在网银中完成锁定操作;

**3**. 票据状态为:提示收票待签收、背书待签收等提交后会直接锁定票据,无需再登录网银进 行锁定操作。

| 订单详情    |                            | 付款人账户信      | 息                   | 收 | 軟人账户信 | 息                   |
|---------|----------------------------|-------------|---------------------|---|-------|---------------------|
| 平台名称    | 天元天筑                       | 付款人名称       | 济南栗付通测试二            | - | 收款人名称 | 济南栗付通测试三            |
| 订单交易金额  | 1,000.00元                  | 行名          | 中信银行总行营业部账务中心       | 4 | 行名    | 中信银行总行营业部账务中心       |
| 订单编号    | 1576229418034              | 行号          | 302100011995        | 4 | 行号    | 302100011995        |
| 订单描述    | 订单编号<br>655090189931454464 | 账号          | 8110701014801254701 | 9 | 账号    | 8110701015201254703 |
|         |                            |             |                     |   |       |                     |
| 新签发票据支付 | 已持有票据支付                    |             |                     |   |       |                     |
| 票据单张录入  | <b>燕据线量导入 燕据选择</b>         |             |                     |   |       |                     |
|         |                            |             |                     |   |       | 合计金额: 0.00元         |
|         | 票据号码                       |             | 票据金额(元)             |   |       | 操作                  |
|         |                            |             | 智无数据                |   |       |                     |
| 票据号码: 诱 | 输入票据号码 <b>票</b> 据          | 居金额: 清恤入票据全 | 0                   |   |       |                     |
|         |                            | 1           | <del>这</del>        |   |       |                     |

#### 6、确认收货

付款方收到货物或同意结算后,可进入付款单详情页,点击确认收货按钮,确认后,收款方可进行票据签收操作。

|                  |                       | 付款企业信息      |                     | 收款企业信息               |                         |
|------------------|-----------------------|-------------|---------------------|----------------------|-------------------------|
| 付款单编号:           | 1576229418034         | 付款企业名称:     | Stamound.           | 收款企业名称:              | Indian and C            |
| 订单金额合计 (元) :     |                       | 付款企业开户行行号:  | 302100011995        | 收款企业开户行行号:           | 302100011995            |
| 发起时间:            | 2019-12-13 17:30:18   | 付款企业开户行账号:  | 8110701014801254701 | 收款企业开户行账号:           | 8110701015201254703     |
| 订单描述:            | 订单编号6550991899314544( | 付款企业账户名:    | 济电师付通期试工            | 收款企业账户名:             | IS NUM OF BRIDE         |
| 订单号码             |                       | 订单金额 (元)    |                     | 订单描述                 | t:1张 订单总金额:1,000.00 元   |
| TEST-20191213001 |                       | 1,000.00    |                     | 测试订单                 |                         |
| 票据信息             |                       |             |                     |                      |                         |
|                  |                       | <del></del> | 票据类型                | <b>票据张</b> 麦<br>票据状态 | g: 1张 票据总金额: 1,000.00 元 |
| 票据号码             | 鹿掘金額 ()               | N 7         |                     |                      |                         |

#### 7、签收票据

收款方需要在网银完成票据签收操作。

#### 8、交易完成

收款方完成签收操作后,则本次交易完成,系统会将订单标记为完成状态。